# **I** KI 3437 How can I use MFA on my new phone?

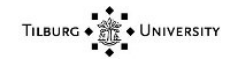

# KI 3437 Knowledge Item

# Knowledge data

Name How can I use MFA on my new phone?
Content

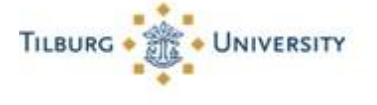

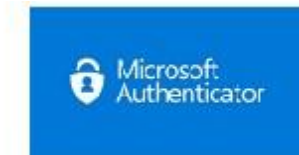

#### Question:

How can I use MFA on my new phone?

#### Answer:

This step-by-step plan is made for users who have a new phone and an old phone with a working Microsoft Authenticator.

Is your old telephone broken, lost or stolen? Then go to THIS article.

Is this the first time setting up multi-factor authentication? Please see THIS article.

#### Step 1:

- Go to: <u>https://portal.office.com/</u>, log in with your @ tilburguniversity.edu account and accept it in the Microsoft Authenticator app (on the old phone).

## Step 2:

- Click on your name / initials at the top right, then choose "View account"

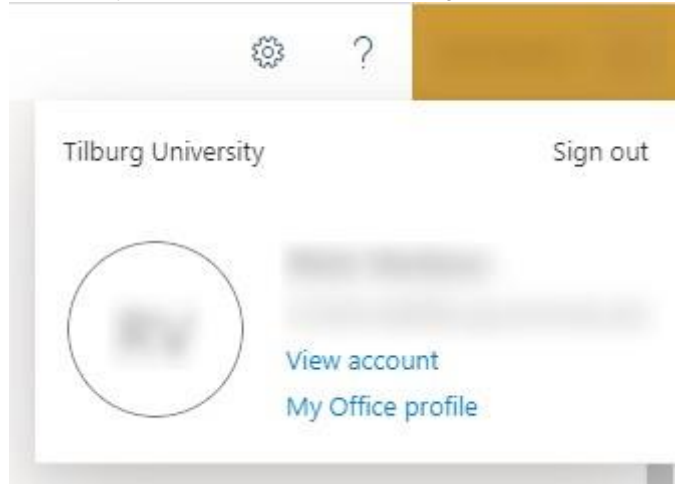

Step 3: - Then click for "Security Info"

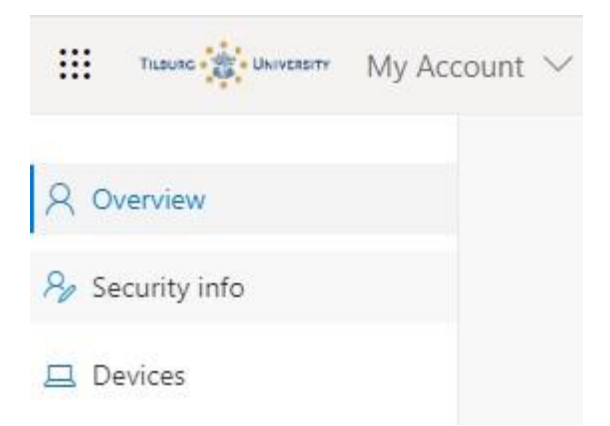

## Step 4:

A new web page opens. Click here again on "Security Info"

| TILBURG PARTY   | My Sign-Ins $^{\vee}$ |
|-----------------|-----------------------|
| 8 Overview      | Sec                   |
| ₽ Security info | These a               |
| 🖻 Organizations | Defaul                |

## Step 5:

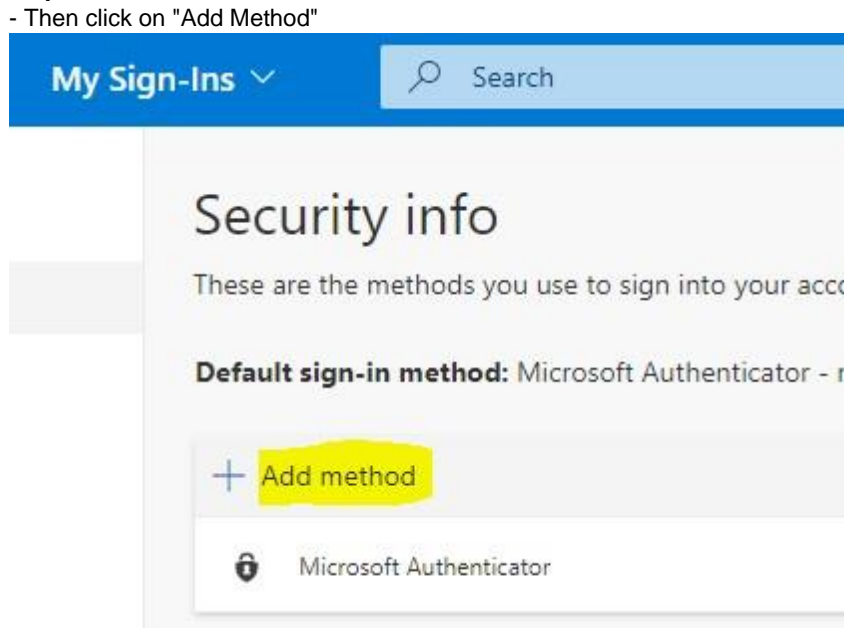

### Step 6:

- Select "Authenticator App" and click "Add"

| Add a method                       |    |
|------------------------------------|----|
| Which method would you like to add | 32 |
|                                    |    |
| Authenticator app                  | \$ |

# Step 7:

Now follow the steps indicated by Microsoft.